**Step 1:** Simultaneously press with Windows key on your keyboard and the letter "**R**". In the text box, enter without quotations "\\coa-ps01.msu.montana.edu\" then press **OK**.

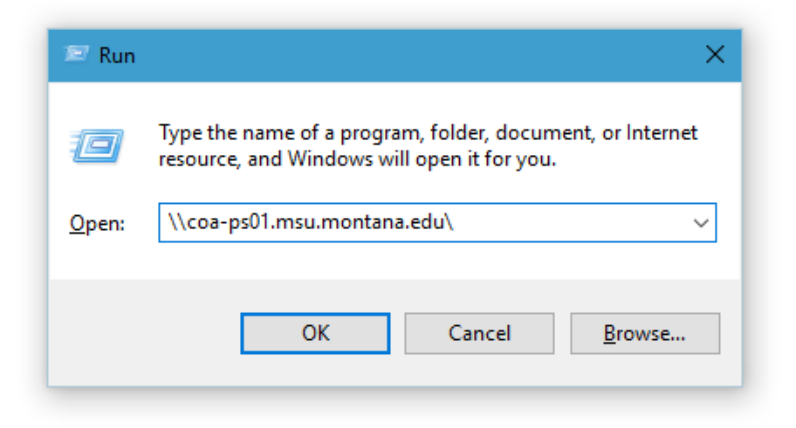

Step 2: A window similar to this one will appear listing the department printers.

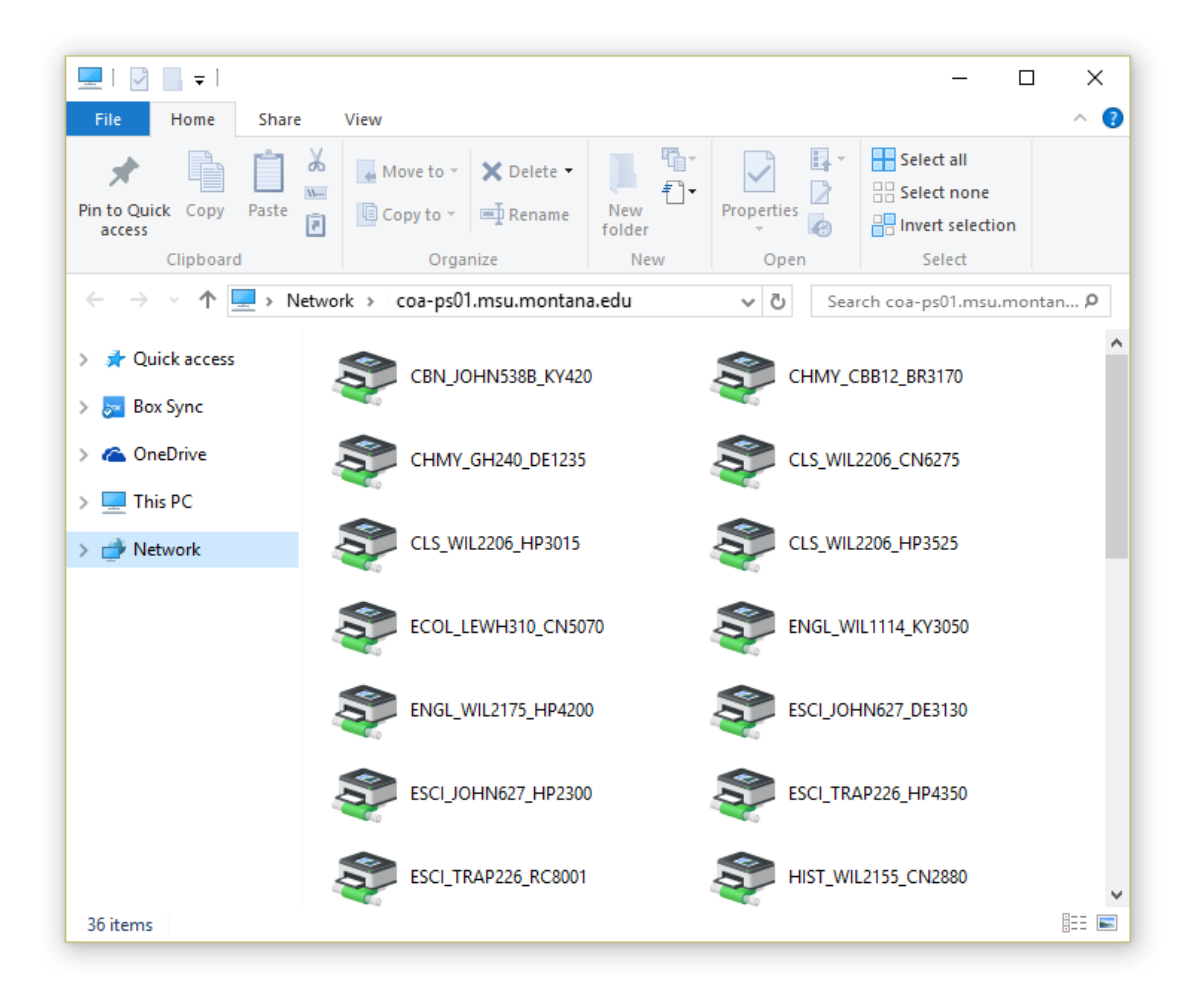

<u>Step 3:</u> Right click in the empty space in the window making sure not to click one of the printers. Select "View" then "Details".

| HMY_CBB12_BR3170   | ^                                      |        |                                     |
|--------------------|----------------------------------------|--------|-------------------------------------|
| LS_WIL2206_CN6275  | View<br>Sort by                        | >      | Extra large icons<br>Large icons    |
| LS_WIL2206_HP3525  | Group by<br>Refresh                    | >      | Medium icons<br>Small icons<br>List |
| NGL_WIL1114_KY3050 | Paste<br>Paste shortcut<br>Undo Rename | Ctrl+Z | Details<br>• Tiles                  |
| SCI_JOHN627_DE3130 |                                        |        | Content                             |
| SCI_TRAP226_HP4350 |                                        |        |                                     |

**<u>Step 4</u>**: You should now have a detailed view of the printers including their location. You can now double click on the printer you wish to install. The first part of the printer name is the department, followed by the building code, room number and finally the printer model.

......

| Name                  | Туре  | Comments             | ^ |
|-----------------------|-------|----------------------|---|
| 🔁 CBN_JOHN538B_KY420  | Share | CBN JOHN 538B KY420  |   |
| CHMY_CBB12_BR3170     | Share | CHMY CBB 12 BR3170   |   |
| 🔁 CHMY_GH240_DE1235   | Share | CHMY GH 240 DE1235   |   |
| 🔁 CLS_WIL2206_CN6275  | Share | CLS WIL 2206 CN6275  |   |
| 🔁 CLS_WIL2206_HP3015  | Share | CLS WIL 2206 HP3015  |   |
| 🔁 CLS_WIL2206_HP3525  | Share | CLS WIL 2206 HP3525  |   |
| 🔁 ECOL_LEWH310_CN5070 | Share | ECOL LEWH 310 CN5070 |   |
| 🔁 ENGL_WIL1114_KY3050 | Share | ENGL WIL 1114 KY3050 |   |
| 🔁 ENGL_WIL2175_HP4200 | Share | ENGL WIL 2175 HP4200 |   |
| 🔁 ESCI_JOHN627_DE3130 | Share | ESCI JOHN 627 DE3130 |   |

<u>Step 5:</u> Once the printer finishes installing, the printer status window will appear and this will confirm the printer is correctly installed.

| PAG_LIN202_R6004 on coa-ps01.msu.montana.edu |        |       |       |      | - 0       | × |
|----------------------------------------------|--------|-------|-------|------|-----------|---|
| Printer Document View                        |        |       |       |      |           |   |
| Document Name                                | Status | Owner | Pages | Size | Submitted |   |
|                                              |        |       |       |      |           |   |
|                                              |        |       |       |      |           |   |
|                                              |        |       |       |      |           |   |
|                                              |        |       |       |      |           |   |
|                                              |        |       |       |      |           |   |
|                                              |        |       |       |      |           |   |
|                                              |        |       |       |      |           |   |
| <                                            |        |       |       |      |           | > |
|                                              |        |       |       |      |           |   |